## How to Manage Quarantined Emails

- 1. Open a web browser and go to <a href="https://admin.protection.outlook.com/quarantine">https://admin.protection.outlook.com/quarantine</a>.
- Enter your full ASD email address and type Tab. (ex. <u>Lastname\_Firstname@asdk12.org</u>)

| Exchange Filtering Service                    |
|-----------------------------------------------|
| Work or school, or personal Microsoft account |
| barger_hunter@asdk12.org X Password           |

3. Sign in to the ASD page with your email credentials. (ex. Lastname\_Firstname and Email password.)

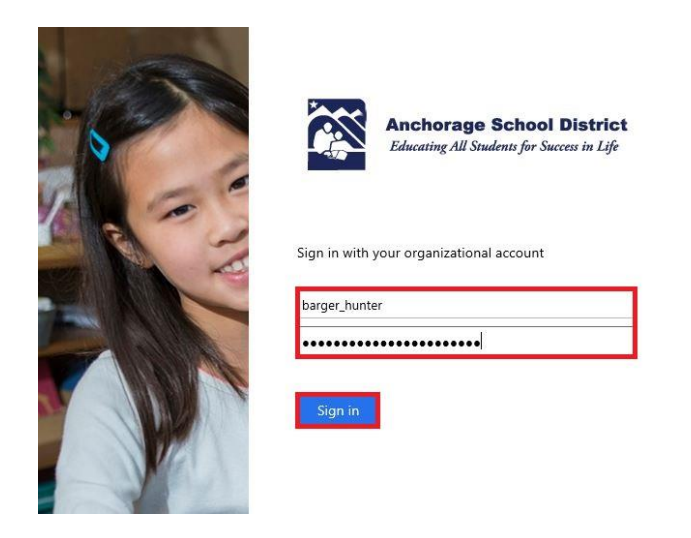

4. The page will show all emails that were quarantined by ASD filter.

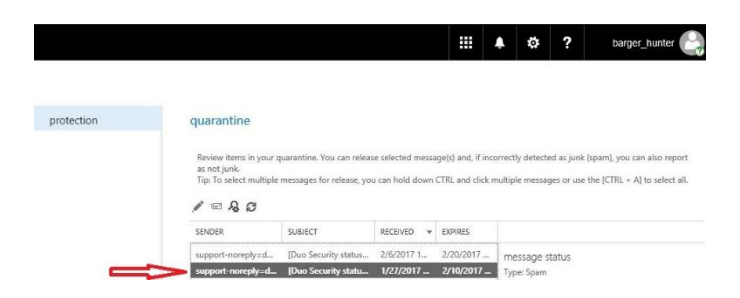

5. Select the message (messages) and choose the "Release Message" button.

| quarantine                                                                                                    |                                          |                    |                    |  |
|----------------------------------------------------------------------------------------------------|------------------------------------------|--------------------|--------------------|--|
| Review items in your quarantine. You can release selected message(s) and, if incorrectly detected as junk (spam), you can also report as not junk.<br>Tip: To select multiple messages for release, you can hold down CTRL and click multiple messages or use the [CTRL + A] to select all. |                                          |                    |                    |  |
|                                                                                                    |                                          |                    |                    |  |
| SENDER                                                                                                    | SUBJECT                                  | RECEIVED *         | EXPIRES            |  |
| news=bepublishing.com@mail33.atl91                                                                                                    | When will I ever use CTE? End this ques  | 10/12/2017 4:34 AM | 10/26/2017 4:00 PM |  |
| info@schoology.com                                                                                                    | Webinar   A Blueprint for Effective Facu | 10/12/2017 4:28 AM | 10/26/2017 4:00 PM |  |
| info@getonline.utrgv.edu                                                                                                    | M.Ed. in Educational Leadership and Pri  | 10/12/2017 2:30 AM | 10/26/2017 4:00 PM |  |
| McGrawHillSchoolEd.email@mheducati                                                                                                    | Get Ready to Significantly Improve You   | 10/11/2017 9:54 AM | 10/25/2017 4:00 PM |  |
| news=bepublishing.com@mail93.sea31                                                                                                    | What Works in Your Computer Lab?         | 10/10/2017 8:55 AM | 10/24/2017 4:00 PM |  |
| glynn@MobyMax.com                                                                                                    | Student learning gaps                    | 10/10/2017 8:25 AM | 10/24/2017 4:00 PM |  |
| mg@edutyping.com                                                                                                    | New Word Processing Curriculum to be     | 10/10/2017 8:20 AM | 10/24/2017 4:00 PM |  |
| info@rainbowhorizons.com                                                                                                    | 🗟 🤣 No tricks, just treats!              | 10/9/2017 2:03 AM  | 10/23/2017 4:00 PM |  |
| info@classroomcompletepress.com                                                                                                    |                                          | 10/9/2017 1:51 AM  | 10/23/2017 4:00 PM |  |

- 6. Choose the Release method:
  - a. To release the email one time, click "Release".
  - b. To release the email and receive all future emails from that sender, click "Release message and report it as a false positive..."

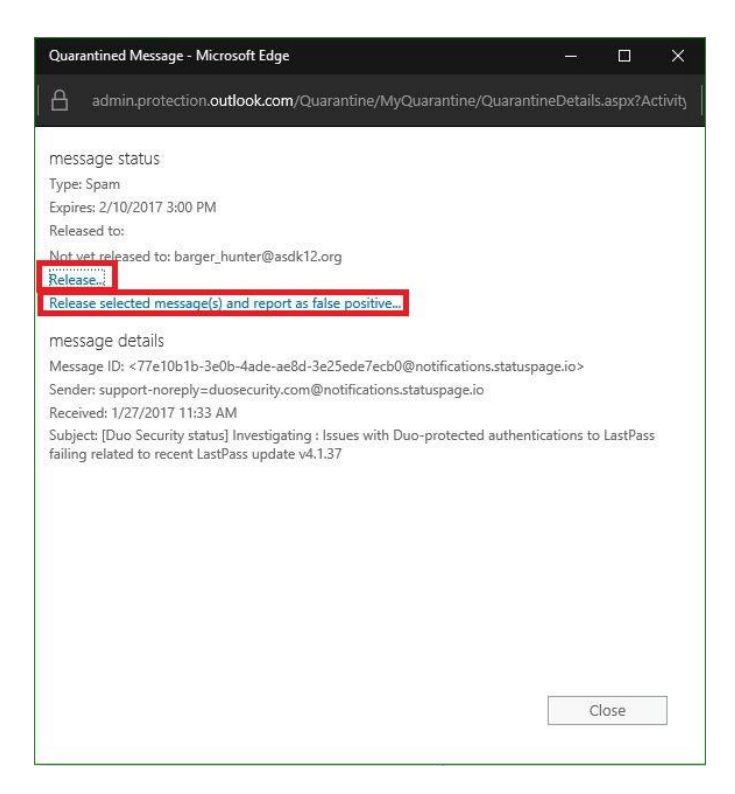

7. Click "OK". The message has now been sent to the inbox.

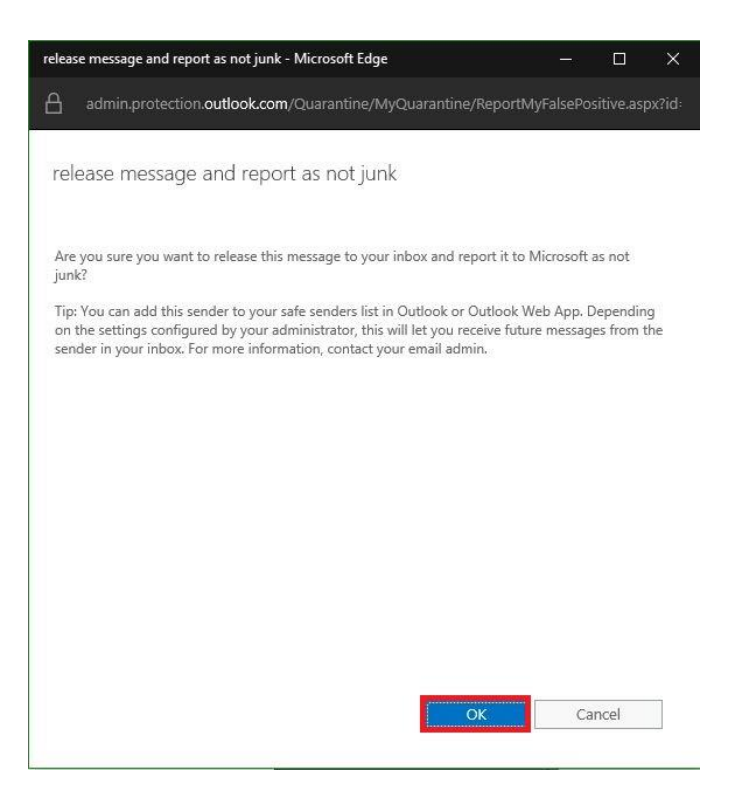